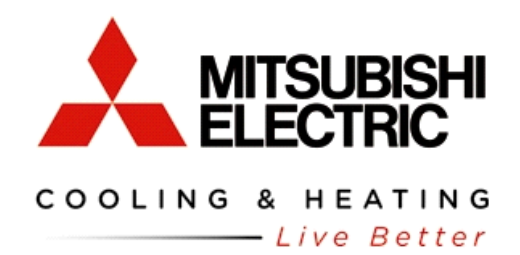

**CITY MULTI** Equipment Start Up Process

# **Purpose**

The CITY MULTI Equipment Start up Process is a guideline to assist in conducting the CITY MULTI system start up. If done properly it can be used in combination with the Extended Warranty Process to gather required information for that procedure. Generally the R2 series will take more time than the Y series, so schedule time accordingly. A good rule of thumb is to reserve one day for every 25 indoor units.

# **CITY MULTI Checklist**

The installing contractor is required to complete all sections of CITY MULTI Pre-start up Checklist prior to system start up.

Ensure the following:

- 1) Appropriate line voltage to all system components.
- 2) Control wiring is terminated correctly and proper voltage is present.
- 3) All components are correctly addressed. Port assignments are necessary for R2 systems.
- 4) All field installed components in the refrigerant system must be pressure tested and triple evacuated.
- 5) All additional charge has been weighed into the system and service valves opened.
- 6) Line voltage is applied to outdoor units 12~24 hours prior to start up.
- 7) An "as built" Diamond System Builder (DSB) file depicting correct addresses, port connections, line lengths and sizes is required prior to the scheduled start up.
- 8) Where applicable, the unit must be installed above snowline.

# **Procedure**

- 1) General Inspection
  - a) Inspect all system components paying close attention to wiring, refrigerant lines and drains. Be mindful of correct line sizing and condensate lifts.
  - b) Be aware that R2 units require the correct twinning kits.
  - c) **Know** the minimum/maximum distance required for Y series twinning kits to ensure piping is correct.
  - d) The **only** acceptable way for twinning outdoor units are the examples given in the installation instructions.
- 2) <u>Equipment Power</u>

- a) If unsure at what point control wiring was connected to the outdoor unit or units, deenergize the outdoor unit or units for at least 10 minutes.
- b) Note the outdoor unit or units LED display; not all error codes will display here, but the ones that do will not allow the unit to operate. These errors will have to be corrected before starting the system.
- c) Be sure line voltage is present for all indoor components.
- d) Always have available the correct Outdoor Technical Service Manual for troubleshooting error codes.

### 3) Connecting Options for CMS-MNG-E

- a) Connect the MN Converter to any communication terminal; TB3 on the outdoor unit, TB2 on the Branch Controller (BC) or TB5 on the indoor unit.
- b) The MN Converter can be connected at the M-Net terminal block (terminals A and B) of the Central Controller. Note: The Central Controller can also be accessed at the same time, via a crossover cable, for Initial Settings, including grouping, date and time and basic information, etc...
- 4) Starting Maintenance Tool
  - a) Do not open the Maintenance Tool program prior to connecting (the MN Converter Interface) to the City Multi system and your computer via the USB connection.
  - b) Open Maintenance Tool and select units of measurement.
  - c) Select Monitor Mode MN Converter.
  - d) Select Local Connection.
  - e) Select connection port. This will be a drop down box, after drivers are installed; version 5.07 and later will show the com port and CMS-MNG (See Figure 1).

| Figure 1                                 |                                        |             |            |            |   |       |                      |
|------------------------------------------|----------------------------------------|-------------|------------|------------|---|-------|----------------------|
| Recycle Bin Dry MULTI<br>Design Too      |                                        |             |            |            |   |       |                      |
|                                          | ielect Monitor Mode                    |             |            |            |   |       |                      |
|                                          | MN CONVERTER                           |             |            | \$         |   |       |                      |
| Maintenance classroom<br>Tool for .NET   | ✓ Local Connection ■ Remote Connection | CMS-MNG-E - |            | -          |   |       |                      |
|                                          | G-50 (Network)                         |             | COM4 (CMS- | -MNG)<br>× |   |       |                      |
| Maintenance CM_SL<br>Tools for Commissio | Offline Analyze                        |             |            | ×          |   |       |                      |
| Marine M_20100                           |                                        |             |            |            |   |       |                      |
|                                          | Wide Area Access                       |             |            | ¥          | - |       |                      |
| anvers 5.07                              |                                        |             |            |            |   |       |                      |
| Judgme                                   | Unit of Measuremen                     | t Sele      | ct         | Exit       |   |       |                      |
| a IR<br>BSR Streen<br>Recorder 4         |                                        |             |            |            |   |       |                      |
|                                          |                                        |             |            |            |   | - ()) | 4:52 PM<br>2/13/2013 |

### 5) Maintenance Tool Search

- a) There are two methods for searching. Select **Auto** for any startup. Manual can be used when all addresses are known (See Figure 2).
- b) All addresses will be shown in the address grid. If addresses are missing locate the missing addresses and correct. Missing addresses can be caused by duplicate addressing or communication wire connection problems. If addresses are changed, cycle power to the outdoor unit/s for 10 minutes.
- c) Be mindful of the address range for all components (See Figure 22).

| Figure 2                                   |                                       |                    |
|--------------------------------------------|---------------------------------------|--------------------|
| Maintenance Tool (Ver 5.07) - MN Converter |                                       |                    |
| File Option Print Help                     |                                       |                    |
|                                            |                                       |                    |
| Connect Infor Monitor Malfunc Log          | Pre-error Data Optional Set Operation |                    |
| 0 1 2 3 4 5 6 7 8                          | 9                                     |                    |
|                                            | Individual Monitor                    |                    |
| 10                                         | Address ErrorCode                     |                    |
| 20                                         | Attribute                             |                    |
|                                            | Model                                 |                    |
| 40                                         | Ver.                                  |                    |
|                                            | G_No.                                 |                    |
| 60                                         | Address searching                     |                    |
|                                            |                                       |                    |
|                                            |                                       |                    |
| 90                                         | Please specify the searching method.  |                    |
|                                            |                                       |                    |
|                                            |                                       | mation             |
|                                            |                                       |                    |
|                                            | Autor Marinel                         |                    |
|                                            | Auto                                  |                    |
|                                            |                                       |                    |
|                                            |                                       |                    |
|                                            |                                       |                    |
|                                            |                                       |                    |
| 200                                        |                                       |                    |
| 210                                        |                                       |                    |
|                                            |                                       |                    |
|                                            |                                       |                    |
| 240                                        |                                       |                    |
|                                            |                                       |                    |
|                                            |                                       |                    |
|                                            |                                       | 2/13/2013 16:54:20 |

## 6) <u>Maintenance Tool Connected Information (R2 only)</u>

- a) For R2 systems Connected Information is critical for checking correct port assignments after the system has started and exited Initial Mode.
- b) Connected Info can be viewed from the address grid screen. After the search is complete place the cursor over the OC that you wish to view, the bottom right side of the screen will display Connected Information. For R2 systems the port assigned (reflects the position of the rotary switch SW14 on the indoor control board) will also be displayed (See Figure 3).
- c) For R2 systems Port assignments can also be viewed from the Monitor screen in the IC information area. This is useful when verifying Port assignments (See Figure 13).

| Figu | re 3     |          |           |         |         |      |      |        |     |        |           |              |              |           |           |             |   |  |                     |
|------|----------|----------|-----------|---------|---------|------|------|--------|-----|--------|-----------|--------------|--------------|-----------|-----------|-------------|---|--|---------------------|
| 🌺 Ma | intenano | e Tool   | ( Ver 5.0 | 7) - MN | l Conve | rter |      |        |     |        |           |              |              |           |           |             |   |  | - • -               |
| File | Option   | n Prin   | t Help    |         |         |      |      |        |     |        |           |              |              |           |           |             |   |  |                     |
| 2    |          | <u>ا</u> | ₽ (       | ?       |         |      |      |        |     |        |           |              |              |           |           |             |   |  |                     |
| Co   | nnect    | Infor    |           | Mor     | nitor   |      | Malf | une Lo | g ) | Pre-er | ror Data  | Optional Set | Opera        | ation     |           |             |   |  |                     |
|      | 0        | 1        | 2         | 3       | 4       | 5    | 6    | 7      | 8   | 9      |           |              |              |           |           |             |   |  |                     |
| 0    | TR       |          | IC        | IC      | ) IC    | ] IC | LC [ |        |     |        |           |              | Individual M | Nonitor   |           |             |   |  |                     |
| 10   |          |          |           |         |         |      |      |        |     |        | Address   | 51           |              | ErrorCode |           | 7107        |   |  |                     |
| 20   |          |          |           |         |         |      |      |        |     |        | Attribute | 00           |              |           |           |             |   |  |                     |
| 30   |          |          |           |         |         |      |      |        |     |        | Model     | PURY-P96     | TJMU-A       |           |           |             |   |  |                     |
| 40   |          |          |           |         |         |      |      |        |     |        | Ver.      | 5.39         | <i>}</i>     |           |           |             |   |  |                     |
| 50   |          | œ        | 06        | BC      |         |      |      |        |     |        | G_No.     |              |              |           |           |             |   |  |                     |
| 60   |          |          |           |         |         |      |      |        |     |        | UL-Model  | 96           |              |           | _         |             | _ |  |                     |
| 70   |          |          |           |         |         |      |      |        |     |        | Branch/Pa | r            |              |           |           |             |   |  |                     |
| 80   |          |          |           |         |         |      |      |        |     |        | On/Off    |              |              |           | _         |             | _ |  |                     |
| 90   |          |          |           |         |         |      |      |        |     |        | Mode      |              |              |           |           |             | _ |  |                     |
| 100  |          |          |           | RC      | RC      | RC   | RC   |        |     |        | Intake    |              |              |           | _         |             | _ |  |                     |
| 110  |          |          |           |         |         |      |      |        |     |        | Set       |              |              |           |           |             |   |  |                     |
| 120  |          |          |           |         |         |      |      |        |     |        |           |              |              | Ci        | onnecting | Information |   |  |                     |
| 130  |          |          |           |         |         |      |      |        |     |        | 0C<br>051 | OS<br>052    |              |           |           |             |   |  |                     |
| 140  |          |          |           |         |         |      | ][]  |        |     |        |           |              |              |           |           |             |   |  |                     |
| 150  |          |          |           |         |         |      |      |        |     |        | I I       |              |              |           |           |             |   |  |                     |
| 160  |          |          |           |         |         |      |      |        |     |        |           |              | BC           |           |           |             |   |  |                     |
| 170  |          |          |           |         |         |      |      |        |     |        |           | 2 2          | 4            | 5         |           |             |   |  |                     |
| 180  |          |          |           |         |         |      |      |        |     |        | 1 1       | 2 0          | '            | J         |           |             |   |  |                     |
| 190  |          |          |           |         |         |      |      |        |     |        |           | a a          |              |           | LC        |             |   |  |                     |
| 200  |          |          |           |         |         |      |      |        |     |        | 001       | 002 003      | 004          |           | 006       |             |   |  |                     |
| 210  |          |          |           |         |         |      | ]    |        |     |        |           | - + - +      |              |           |           |             |   |  |                     |
| 220  |          |          |           |         |         |      |      |        |     |        |           | RC           |              |           |           |             |   |  |                     |
| 230  |          |          |           |         |         |      |      |        |     |        |           | 103          | 104          | 105       |           |             |   |  |                     |
| 240  |          |          |           |         |         |      |      |        |     |        |           |              |              |           |           |             |   |  |                     |
| 250  |          |          |           |         | ]       |      |      |        |     |        |           |              |              |           |           |             |   |  |                     |
|      |          |          |           |         |         |      |      |        |     |        |           |              |              |           |           |             |   |  |                     |
|      |          |          |           |         |         |      |      |        |     |        |           |              |              |           |           |             |   |  | 2/13/2013 16:57:05; |

### 7) System Information

- a) System Information must be saved and submitted with monitored run time. Be sure all information is correct. For Y series, once all addresses are correct the information can be saved by clicking on File at the top right of the address grid screen, then click, Save System Info (See Figure 4). The information will save and store in exactly the same manner as run time information and both will be in Offline Analyze. Offline Analyze will be one of the options when you first open Maintenance Tool on the Select Monitor Mode screen (See Figure 15).
- b) For R2 systems, wait until all port assignments are verified before saving system information.

| Figu | re 4                   |         |           |         |         |      |       |        |   |       |            |              |              |                 |                    |   |                    |
|------|------------------------|---------|-----------|---------|---------|------|-------|--------|---|-------|------------|--------------|--------------|-----------------|--------------------|---|--------------------|
| 🌺 Ma | intenan                | ce Tool | ( Ver 5.0 | 7) - MM | V Conve | rter |       |        |   |       |            |              |              |                 |                    |   |                    |
| File | File Option Print Help |         |           |         |         |      |       |        |   |       |            |              |              |                 |                    |   |                    |
| ſ    | Save System Infomation |         |           |         |         |      |       |        |   |       |            |              |              |                 |                    |   |                    |
|      | Return                 |         |           |         |         |      |       |        |   |       |            |              |              |                 |                    |   |                    |
| L_Co | nnect                  | Infor   |           | Wor     | nitor   |      | Malfi | unc Lo | g | Pre-e | rror Data  | Optional Set | Opera        | tion            |                    |   |                    |
|      | 0                      | 1       | 2         | 3       | 4       | 5    | 6     | 7      | 8 | 9     |            |              |              |                 |                    |   |                    |
| 0    | TR                     | IC      | IC        | IC      |         | IC   | LC    |        |   |       |            |              | Individual N | <i>f</i> onitor |                    |   |                    |
| 10   |                        |         |           |         |         |      |       |        |   |       | Address    | 51           |              | ErrorCode       | 7107               |   |                    |
| 20   |                        |         |           |         |         |      |       |        |   |       | Attribute  | 00           | )            |                 |                    |   |                    |
| - 30 |                        |         |           |         |         |      |       |        |   |       | Model      | PURY-P96     | itjmu-a      |                 |                    |   |                    |
| 40   |                        |         |           |         |         |      |       |        |   |       | Ver.       | 5.3          | 9            |                 |                    |   |                    |
| 50   |                        | $\odot$ | OS        | BC      |         |      |       |        |   |       | G_No.      |              |              |                 |                    |   |                    |
| 60   |                        |         |           |         |         |      |       |        |   |       | UL-Model   | 96           | i            |                 |                    | _ |                    |
| 70   |                        |         |           |         |         |      | ]     |        |   |       | Branch/Pai |              |              |                 |                    |   |                    |
| 80   |                        |         |           |         |         |      | ]     |        |   |       | On/Off     |              |              |                 |                    |   |                    |
| 90   |                        |         |           |         |         |      | )     |        |   |       | Mode       |              |              |                 |                    |   |                    |
| 100  |                        |         |           | RC      | RC      | RC   | RC    |        |   |       | Intake     |              |              |                 |                    | _ |                    |
| 110  |                        |         |           |         |         |      |       |        |   |       | Set        |              |              | Cann            | acting Information |   |                    |
| 120  |                        |         |           |         |         |      |       |        |   |       |            |              |              | Conne           | ecting information |   |                    |
| 130  |                        |         |           |         |         |      |       |        |   |       | 0C<br>051  | 052          |              |                 |                    |   |                    |
| 140  |                        |         |           |         |         |      |       |        |   |       |            |              |              |                 |                    |   |                    |
| 150  |                        |         |           |         |         |      |       |        |   |       |            |              |              |                 |                    |   |                    |
| 160  |                        |         |           |         |         |      |       |        |   |       |            |              | BC<br>053    |                 |                    |   |                    |
| 170  |                        |         |           |         |         |      |       |        |   |       | 1          | 2 3          | 4            | 5               |                    |   |                    |
| 180  |                        |         |           |         |         |      |       |        |   |       |            |              |              |                 |                    |   |                    |
| 190  |                        |         |           |         |         |      |       |        |   |       | IC III     | IC IC        | IC<br>004    | IC LC           | .                  |   |                    |
| 200  |                        |         |           |         |         |      |       |        |   |       |            |              |              |                 | ·                  |   |                    |
| 210  |                        |         |           |         |         |      |       |        |   |       |            |              |              | -               |                    |   |                    |
| 220  |                        |         |           |         |         |      |       |        |   |       |            | RC           | RC           | RC              |                    |   |                    |
| 230  |                        |         |           |         |         |      |       |        |   |       |            | 103          | 104          | 105             |                    |   |                    |
| 240  |                        |         |           |         |         |      |       |        |   |       |            |              |              |                 |                    |   |                    |
| 250  |                        |         |           |         |         |      |       |        |   |       |            |              |              |                 |                    |   |                    |
|      |                        |         |           |         |         |      |       |        |   |       |            |              |              |                 |                    |   |                    |
|      |                        |         |           |         |         |      |       |        |   |       |            |              |              |                 |                    |   | 2/13/2013 20:53:48 |

### 8) Starting The CITY MULTI System

- a) At this point all addresses should be correct and accounted for. All errors up to this point should have been corrected.
- b) To bring up the Monitor screen from the grid screen click the **Monitor** tab at the top of the screen, all other tabs will fade then click the OC you wish to monitor. Up to three systems can be monitored simultaneously (See Figure 5).
- c) Once this is done in the correct order, a **Confirm** tab will appear at the bottom of the screen. Click on the tab to move to the Monitor screen (See Figure 5).
- d) Note the pressure sensors 63HS and 63LS on the outdoor units, PS1and PS3 in the BC (R2 only). They should all read the same or very close.
- e) To start the system, click the **Drive Operation** tab. This tab will allow control of either indoor unit (IC) or the Branch Controller (BC). Choose **IC** this will bring up the Operation screen. From here you can give individual commands or batch commands (See Figure 6).
- f) The Operation screen will populate with the lowest addressed IC on the system you are monitoring. To change addresses simply click **Change** at the top of the screen and move to the next address (See Figures 7 & 8).
- g) To conduct a batch command select **All** at the top of the Operation screen. Be mindful if there are multiple refrigeration circuits (outdoor units) daisy chained at TB7 all the IC's seen on the address grid will start (See Figures 9 & 10).
- h) Selecting Test Run Heating or Cooling will allow the system to run for two hours in whatever mode selected. Both set point and return air will be ignored during this period.
- i) The outdoor unit or units will start in Initial mode. Wait until Ordinary mode to judge the system's performance. Keep in mind the data required the Extended Warranty Report must reflect all indoors operating in Test Run heat or cool and the outdoor unit or units in Ordinary mode.
- j) For Y and S series only, if the system is judged to be operating correctly, the start up process is complete. Information on saving and exporting data will be in Section 10.

| File On | ion Pri  | nt Help | - / - IVIIS | Conve | i cei |       |        |       |                |                    |           |                   |      |
|---------|----------|---------|-------------|-------|-------|-------|--------|-------|----------------|--------------------|-----------|-------------------|------|
|         |          |         |             |       |       |       |        |       |                |                    |           |                   |      |
| [24] 🗖  |          |         |             |       |       |       |        |       |                |                    |           |                   |      |
| Conne   | et Infor |         | Mon         | itor  |       | Malfu | nc Log | Pre-e | error Data 📗 O | ptional Set 📗 Oper | ation     |                   |      |
| 0       | 1        | 2       | 3           | 4     | 5     | 6     | 7 8    | 9     |                |                    |           |                   |      |
| 0 _ TR  | 3        |         | _IC         | IC    | IC    | LC    |        |       |                | Individual         | Monitor   |                   |      |
| 10      |          |         |             |       |       |       | ][     |       | Address        | 51                 | ErrorCode | 7107              |      |
| 20      |          |         |             |       |       |       | ][     |       | Attribute      | OC                 |           |                   |      |
| 30      |          |         |             |       |       |       |        |       | Model          | PURY-P96TJMU-A     |           |                   |      |
| 40 📃    |          |         |             |       |       |       |        |       | Ver.           | 5.39               |           |                   |      |
| 50      | OC       | 08      | BC          |       |       |       |        |       | G_No.          |                    |           |                   |      |
| 60      |          |         |             |       |       |       |        |       | UL-Model       | 96                 |           |                   |      |
| 70      |          |         |             |       |       |       |        |       | Branch/Pair    |                    |           |                   |      |
| 80      |          |         |             |       |       |       |        |       | On/Off         |                    |           |                   |      |
| 90      |          |         |             |       |       |       |        |       | Mode           |                    |           |                   |      |
| 100     |          |         | RC          | RC    | RC    | RC    |        |       | Intake         |                    |           |                   |      |
| 110     |          |         |             |       |       |       |        |       | Set            |                    |           |                   | <br> |
| 120     |          |         |             |       |       |       |        |       |                |                    | Conne     | cting Information |      |
| 130 📃   |          |         |             |       |       |       |        |       | 0C C           | IS                 |           |                   |      |
| 140     |          |         |             |       |       |       |        |       |                |                    |           |                   |      |
| 150     |          |         |             |       |       |       |        |       |                |                    |           |                   |      |
| 160     |          |         |             |       |       |       |        |       |                | BC                 |           |                   |      |
| 170     |          |         |             |       |       |       |        |       |                | 000 A              | 5         |                   |      |
| 180     |          |         |             |       |       |       |        |       | 2              | · · ·              | 5         |                   |      |
| 190     |          |         |             |       |       |       |        |       | IC I           |                    |           |                   |      |
| 200     |          |         |             |       |       |       |        |       |                |                    |           |                   |      |
| 210     |          |         |             |       |       |       |        |       | L              | • • •              |           |                   |      |
| 220     |          |         |             |       |       |       |        |       |                |                    |           |                   |      |
| 230     |          |         |             |       |       |       |        |       |                | 103 104            | 105       |                   |      |
| 240     |          |         |             |       |       |       |        |       |                |                    |           |                   |      |
| 250     |          |         |             |       |       |       |        |       |                |                    |           |                   |      |

| Figure | f  |
|--------|----|
| riguie | L, |

| Figure 6                                                                                                    |                    |
|----------------------------------------------------------------------------------------------------|--------------------|
| Return Time-Searching Print View Option Drive Operation Graph Window Help                                                                                                    |                    |
|                                                                                                    |                    |
|                                                                                                    |                    |
|                                                                                                    |                    |
| Stop Stop 0 0 0 0 0 0 2900 00 00 2 0000                                                                                                    |                    |
| 63HS1 63LS TH3 TH4 TH5 TH6 TH7 FAN-Ver Save(%) Ope Status Attribute M-NET Supply Unit Start-up                                                                                                    | unit               |
| 200.5 202.0 72.5 102.0 74.1 74.7 75.2 2.05 100 - OC OC OS1                                                                                                    | _                  |
| To Te THHS 21S4a SV1a SV2 SV4a SV4b SV4c SV4d SV5b SV5c SV9 AK                                                                                                    |                    |
| 69.8 70.3 78.6 0 0 0 0 0 0 0 0 1 0 0                                                                                                    |                    |
| DEMAND DEMAND2 NIGHT NIGHT2 SNOW Power(Hz) Rotation Timer Rep M-NET Supply                                                                                                    |                    |
| OFF OFF OFF OFF 60 0.58 1 1                                                                                                    | =                  |
|                                                                                                    |                    |
| Ostokr-Przimie Adresosz versiyi bil                                                                                                    |                    |
|                                                                                                    |                    |
| 63HS1 63LS TH3 TH4 TH5 TH6 TH7 EAN-Ver Save(%) One Status Attribute                                                                                                    |                    |
| 200.5 200.5 72.5 90.9 72.3 81.5 73.6 2.05 100 - OS1                                                                                                    |                    |
| To Te THHS 2154a SV1a SV2 SV4a SV4b SV4d SV5b SV5c SV9 AK                                                                                                    |                    |
| 69.8 69.8 84.7 0 0 0 0 0 0 1 0 0                                                                                                    |                    |
| DEMAND DEMAND2 NIGHT NIGHT2 SNOW Power(Hz) Rotation Timer Rep M-NET Supply                                                                                                    |                    |
| OFF OFF OFF OFF 60 0.00 0 0                                                                                                    |                    |
| Defension Advantes Martin                                                                                                    |                    |
| BC Sig OC Sig SC1 SH2 SC6 SVM SVM2 L1 L2 L3 112 3 4 5 6 7 8 9 A B C D F F 0                                                                                                    |                    |
| Stop         Enable         0.9         2.0         1.3         0         1.200         60         60         a         0         0         0         0         0         0         0         0         0         0         0         0         0         0         0         0         0         0         0         0         0         0         0         0         0         0         0         0         0         0         0         0         0         0         0         0         0         0         0         0         0         0         0         0         0         0         0         0         0         0         0         0         0         0         0         0         0         0         0         0         0         0         0         0         0         0         0         0         0         0         0         0         0         0         0         0         0         0         0         0         0         0         0         0         0         0         0         0         0         0         0         0         0         0         0         0 |                    |
|                                                                                                    |                    |
|                                                                                                    | •                  |
|                                                                                                    | 2/13/2013 17:02:06 |

#### Figure 7 Operation Status Monitor (Trend) Operation Return Time-Searching Prin Help RGBBZ IC/LC Adr 001 Change Attribute IC OC PURY-P96TJMU-A Adres:051 Individual Ctrl Mode Ope Mo All OC Adr Attribute Stop Stop 63HS1 63LS TH3 203.4 203.4 72. ON/OFF Stop Operation Test-run Tc Te THHS 70.7 70.7 75.7 Cool Setback Ventilation Mode Fan Dry Heat Auto DEMAND DEMAND 46°F 🗄 OFF OFF Temp.Set OS PURY-P72TJMU-A Adres:052 Ctrl Mode Ope Mo Stop Stop 🗆 Fan High Mid.H Mid.L Low 63HS1 63LS TH3 203.4 203.4 72.3 Lossnay Damper By-pass Tc Te THHS 70.7 70.7 74.5 74.5 Auto Operation Humidifier DEMAND DEMANE OFF OFF LEV Open 41 Fi× FixRelease BC(main) Adres:053 Ver7.14 BC Sig OC Sig S Stop Enable PS1 PS3 dPHM Transmission Filter reset Close 2/13/2013 22:56:12

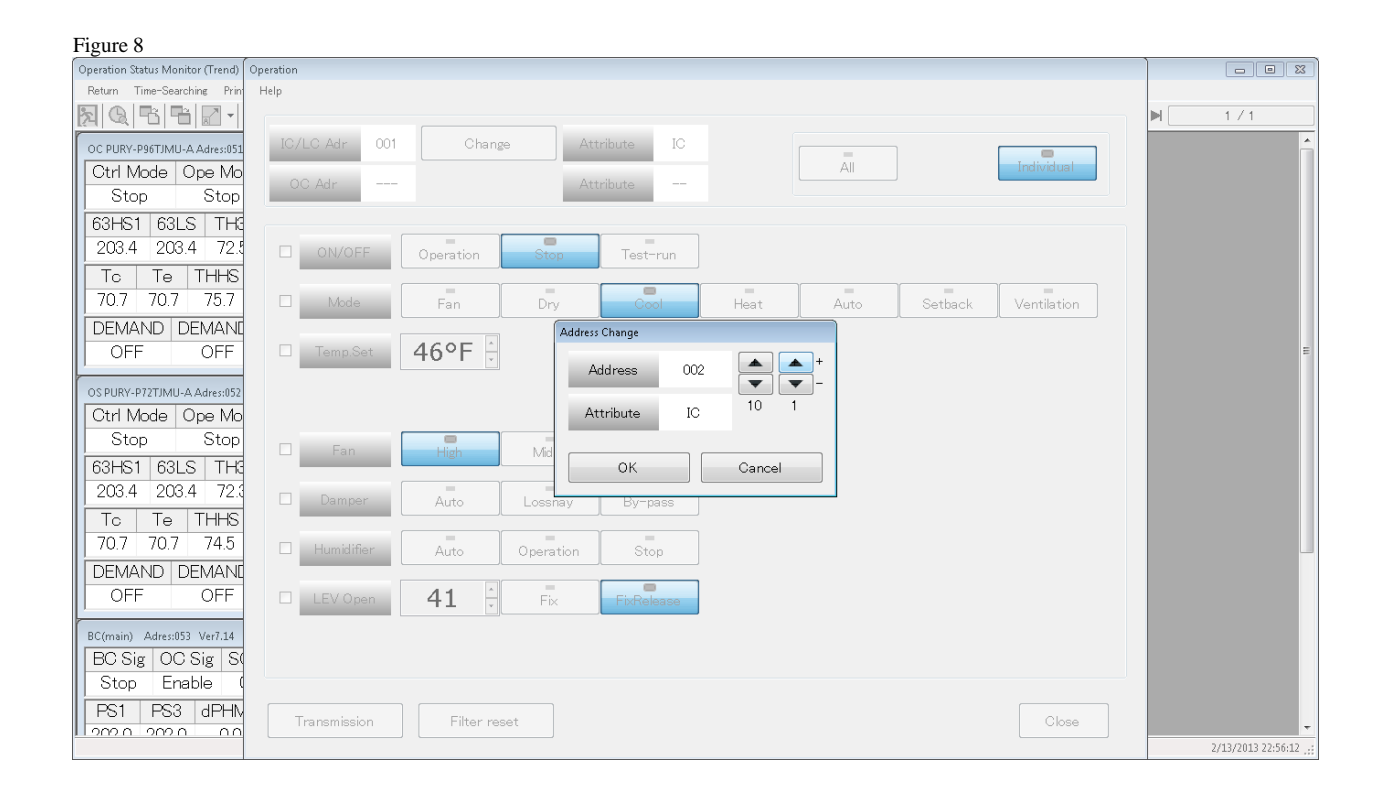

| rigule 9                         |                                                 |                     |
|----------------------------------|-------------------------------------------------|---------------------|
| Operation Status Monitor (Trend) | Operation                                       |                     |
| Return Time-Searching Prin       | Help                                            |                     |
|                                  |                                                 | ▶ 3/3               |
| OC PURY-P96TJMU-A Adres:051      | IC/LC Adr 001 Change Attribute IC               | Â                   |
| Ctrl Mode Ope Mo                 | OC Adr Attribute                                |                     |
|                                  |                                                 |                     |
| 200.5 202.0 72.1                 |                                                 |                     |
| To Te THHS                       |                                                 |                     |
| 69.8 70.3 78.6                   | Mode Fan Dry Cool Heat Auto Setback Ventilation |                     |
| DEMAND DEMAND                    |                                                 |                     |
| OFF OFF                          | Temp.Set 46°F                                   | E                   |
| OS PURY-P72TJMU-A Adres:052      |                                                 |                     |
| Ctrl Mode Ope Mo                 |                                                 |                     |
| Stop Stop                        | Fan High Mid H Mid I Low                        |                     |
| 63HS1 63LS TH                    |                                                 |                     |
| 200.5 200.5 72.5                 | Damper Auto Lossnay By-pass                     |                     |
| TC TE THHS                       |                                                 |                     |
|                                  | Humidifier Auto Operation Stop                  | L                   |
| OFF OFF                          |                                                 |                     |
|                                  |                                                 |                     |
| BC(main) Adres:053 Ver7.14       |                                                 |                     |
| Stop Enable (                    |                                                 |                     |
| PS1 PS3 dPHN                     |                                                 |                     |
| 2005 2005 00                     | Transmission Filter reset Close                 | -                   |
|                                  |                                                 | 2/13/2013 17:03:06; |

| I iguic 10                       |                                                                                                    |                     |
|----------------------------------|----------------------------------------------------------------------------------------------------|---------------------|
| Operation Status Monitor (Trend) | Operation                                                                                                    |                     |
| Return Time-Searching Prin       | Help                                                                                                    |                     |
|                                  |                                                                                                    | ▶ 3 / 3             |
| OC PURY-P96TJMU-A Adres:051      | IC/LC Adr 001 Change Attribute IC                                                                                                    | Â                   |
| Ctrl Mode Ope Mo                 | All Individual                                                                                                    |                     |
| Stop Stop                        | Attribute                                                                                                    |                     |
| 63HS1 63LS TH3                   |                                                                                                    |                     |
| 200.5 202.0 72.1                 |                                                                                                    |                     |
| To Te THHS                       |                                                                                                    |                     |
| 698 703 786                      |                                                                                                    |                     |
|                                  | rain bry cool near Auto Getwack Ventuation                                                                                                    |                     |
|                                  |                                                                                                    |                     |
|                                  | contraction operation with the second second | E                   |
| OS PURY-P72TJMU-A Adres:052      | Conducting batch control of whole building. Agreeable?                                                                                                    |                     |
| Ctrl Mode Ope Mo                 | Address:1-6                                                                                                    |                     |
| Stop Stop                        |                                                                                                    |                     |
| 63HS1 63LS TH3                   | Yes No                                                                                                    |                     |
| 200.5 200.5 72.5                 |                                                                                                    |                     |
|                                  | Damper Auto Lossnay By-pass                                                                                                    |                     |
| 69.8 69.8 84.4                   |                                                                                                    |                     |
|                                  | Humidifier Auto Operation Stop                                                                                                    |                     |
|                                  |                                                                                                    |                     |
| UFF UFF                          | LEV Open 41 Fix FixRelease                                                                                                    |                     |
| BC(main) Adres:053 Ver7.14       |                                                                                                    |                     |
| BC Sig OC Sig S                  |                                                                                                    |                     |
| Stop Enable (                    |                                                                                                    |                     |
| PS1 PS3 dPHM                     |                                                                                                    |                     |
| 2005 2005 00                     | Transmission Filter reset Close                                                                                                    | •                   |
|                                  |                                                                                                    | 2/13/2013 17:03:06; |

### 9) Verifying BC Port Assignments R2 Only

- a) Have System Information present for reference while verifying port assignments.
- b) Be sure system operation mode is Ordinary, and that all the indoor units are in Test Run. This allows ports assignments to be verified while not being concerned with indoor and outdoor units stopping.
- c) In cooling all TH2 temperatures should average between 35 ~ 50 degrees.
- d) In heating mode all TH3 temperatures should be above 125 degrees.
- e) To manually control the BC, click **Drive Operations** at the top of the Monitor screen then select BC Operation (See Figure 6).
- f) When the BC operation screen populates you will see across the top  $1 \sim 9$  and  $A \sim 0$ , this represents a 16 port BC. Each port will have A, B, and C solenoids. These are represented in a vertical row of blocks beneath each port. The blocks will have a 0 (0 = closed) or 1 (1 = open) in each. Here you can command the solenoids open or closed by clicking the block. The fourth vertical block allows you to Fix or Cancel the command by clicking this block. To send the command select **Transmission** on the center left side of the screen (See Figures 11 & 12).
- g) Close the ports for the indoor address you are checking (A & C for cooling, B for heating) then close the BC operation screen. Now check for temperature change on the indoor unit, TH2 if in cooling mode, TH3 if in heating mode (See Figures 12 &13).
- h) Be mindful of all indoor units; if the port assignment is incorrect the temperature change can be seen on another indoor unit. If this occurs, note the indoor unit address and port assignment and continue verifying ports. All corrections can then be made at the same time when verification is complete.
- i) After all ports have been verified or corrected, system information can be saved for the Warranty Report.

| rigue II                                                                  |                                                                                                    |
|---------------------------------------------------------------------------|----------------------------------------------------------------------------------------------------|
| Operation Status Monitor (Trend)                                          |                                                                                                    |
| Return Time-Searching Print View Option Drive Operation Graph Window Help |                                                                                                    |
|                                                                           | ▶ ▶ 4 / 4                                                                                                    |
| OC PURY-P96TJMU-A Adress051 Ve Address 053 AddressChange Attribute BC     | real sector of the sector of the sector of t |
| Ctrl Mode Ope Mode SV                                                     |                                                                                                    |
| OFF C.Only 1 2 3 4 5 6 7 8 9 A B C D E F 0                                |                                                                                                    |
| 63HS1 63LS TH3 SV#A 0 0 0 0 0 0 0 0 0 0 0 0 0 0 0 0 0 0 0                 |                                                                                                    |
| 2005 202.0 72.7 SV#B 0 0 0 0 0 0 0 0 0 0 0 0 0 0 0 0 0                    |                                                                                                    |
| To Te THHS 2 SV+C 1 1 1 1 1 0 0 0 0 0 0 0 0 0 0 0 0                       |                                                                                                    |
| 698 698 786 Fix 0 0 0 0 0 0 0 0 0 0 0 0 0 0 0 0 0 0 0                     |                                                                                                    |
|                                                                           |                                                                                                    |
| OFF OFF DEF DEF                                                           | E                                                                                                    |
|                                                                           |                                                                                                    |
| OSPURY-P72TMUL-Adres/052Ve Fix C C Monitor                                |                                                                                                    |
| Ctrl Mode Ope Mode All Cancel                                             |                                                                                                    |
|                                                                           |                                                                                                    |
| 63HS1 63LS TH3                                                            |                                                                                                    |
| 200.5 200.5 72.5 LEVI PULSE 1200 Cancel                                   |                                                                                                    |
|                                                                           |                                                                                                    |
| 69.8 69.8 83.7 LEV2 PULSE 0060 T Cancel                                   |                                                                                                    |
| DEMAND DEMAND2                                                            | -                                                                                                    |
| OFF OFF LEV3 PULSE 0060 Cancel Monitor                                    |                                                                                                    |
| P(min) Adaptity Jul 11 I F/4 PUH OF 0000                                  |                                                                                                    |
| BC Siz CC Siz St                                                          |                                                                                                    |
|                                                                           |                                                                                                    |
|                                                                           |                                                                                                    |
|                                                                           | <b>.</b>                                                                                                    |
|                                                                           | 2/13/2013 17:06:06 .;;                                                                                                    |

| Operation Status Monitor (Trend)                                          |                 |                         |                             |              |                       |  |  |  |  |
|---------------------------------------------------------------------------|-----------------|-------------------------|-----------------------------|--------------|-----------------------|--|--|--|--|
| Return Time-Searching Print View Option Drive Operation Graph Window Help |                 |                         |                             |              |                       |  |  |  |  |
|                                                                           | Operation       |                         |                             |              | 9/9                   |  |  |  |  |
|                                                                           |                 |                         |                             |              | *                     |  |  |  |  |
| OS PURY-P72TJMU-A Adres:052 Ver                                           | Address 053     | AddressChange Attribute | BC                          |              |                       |  |  |  |  |
| Otrl Mode Ope Mode                                                        | SV              |                         |                             |              |                       |  |  |  |  |
| Ordinary COnly                                                            | 1 2             | 3 4 5 6 7 8             | 9 A B C D E                 | F 0          |                       |  |  |  |  |
|                                                                           | SV*A 0 1        | 1 1 1 0 0 0             |                             | 0 0          |                       |  |  |  |  |
| 03HS1 03LS 1H3                                                            | SV*B 0 0        | 0 0 0 0 0 0             |                             | 0 0          |                       |  |  |  |  |
| 266.0 89.6 92.3                                                           | SV*C 0 1        | 1 1 1 0 0 0             |                             | 0 0          |                       |  |  |  |  |
| To Te THHS 2                                                              | Fix Fix C       |                         |                             | CC           | _                     |  |  |  |  |
| 88.0 26.2 97.5                                                            |                 |                         |                             |              |                       |  |  |  |  |
| DEMAND DEMAND2                                                            | 1 2             |                         |                             |              |                       |  |  |  |  |
| OFF OFF                                                                   | SVM* 1 0        |                         |                             |              |                       |  |  |  |  |
|                                                                           | Fix C C         |                         |                             | Monitor      |                       |  |  |  |  |
| BC(main) Adres:053 Ver7.14                                                |                 |                         |                             |              |                       |  |  |  |  |
| BC Sig OC Sig SC                                                          | All Cancel      |                         |                             | Transmission |                       |  |  |  |  |
| C.O.ON C.Only -3                                                          | LEV             |                         |                             |              |                       |  |  |  |  |
| PS1 PS3 dPHM                                                              |                 |                         |                             |              |                       |  |  |  |  |
| 258.9 258.9 0.0                                                           | LEV1 PULSE 2000 | Cancel                  |                             |              | E                     |  |  |  |  |
|                                                                           |                 |                         |                             |              |                       |  |  |  |  |
| IC                                                                        | LEV2 PULSE 2000 | Cancel                  |                             |              |                       |  |  |  |  |
| Model G_No B                                                              |                 |                         |                             |              |                       |  |  |  |  |
| 001 12 1                                                                  | LEV3 PULSE 0145 | Cancel                  | Monitor                     |              |                       |  |  |  |  |
| 002 36 2                                                                  |                 |                         |                             |              |                       |  |  |  |  |
| 003 8 3                                                                   | LEV4 PULSE 0000 | Cancel                  | I ransmission               | Chre         |                       |  |  |  |  |
| 004 24 4                                                                  |                 |                         |                             |              |                       |  |  |  |  |
| 005 8 5 5                                                                 | 68.9 27.3 66.0  | - 38.9 163 68.0         | 100 Test Cooling ON Cool ON | 1 –          |                       |  |  |  |  |
|                                                                           |                 |                         |                             | *            |                       |  |  |  |  |
|                                                                           |                 |                         |                             |              | 2/13/2013 17:11:49    |  |  |  |  |
|                                                                           |                 |                         |                             |              | 6) 20) 6020 21(22(70) |  |  |  |  |

| Operation Status Monitor (Trend)                                                 | - • ×               |
|----------------------------------------------------------------------------------|---------------------|
| Return Time-Searchine Print View Option Drive Operation Graph Window Help        |                     |
|                                                                                  | ► 11 / 11           |
|                                                                                  | *                   |
| OS PURY-P72TJMU-A Adres/052 Ver5.39/1.01                                         |                     |
| Ctrl Mode Ope Mode Fos FAN QjC QjH Vdc Ido Iu Iw AL                              |                     |
| Ordinary C.Only 39 36 49 0 277.0 0.0 15.1 15.3 1                                 |                     |
| 63HS1 63LS TH3 TH4 TH5 TH6 TH7 FAN-Ver Save(%) Ope Status Attribute              |                     |
| 3186 1053 973 1672 720 1490 757 2.05 100 - OS1                                   |                     |
| To Te THHS 2154a SV1a SV2 SV4a SV4b SV4d SV5b SV5c SV9 AK                        |                     |
|                                                                                  |                     |
| DEMAND DEMAND2 NIGHT NIGHT SNOW Powor(Hz) Patation Timor Ron MANET Supply        |                     |
|                                                                                  |                     |
|                                                                                  |                     |
| BC(main) Adres:053 Ver7.14                                                       |                     |
| BC Sig OC Sig SC1 SH2 SO6 SVM SVM2 L1 L2 L3 1 2 3 4 5 6 7 8 9 A B C D E F 0      |                     |
| C.O.ON C.Only 2.3 49.5 2.5 1 0 2000 2000 245 a 0 1 1 1 1 0 0 0 0 0 0 0 0 0 0 0 0 |                     |
| PS1 PS3 dPHM PT1 PT3 T1 T2 T5 T6 b 0 0 0 0 0 0 0 0 0 0 0 0 0 0 0 0 0 0           |                     |
| 310.1 308.6 2.8 98.4 98.1 96.3 87.8 38.1 95.5 0 1 1 1 1 0 0 0 0 0 0 0 0 0 0 0 0  | E                   |
|                                                                                  |                     |
|                                                                                  |                     |
|                                                                                  |                     |
| 001 12 1 1 1 7/0 /300 /00 - 2/7 224 400 100 Test Cooling ON Cool ON -            |                     |
| 002 30 2 2 77.3 366 563 - 24.3 236 40.0 100 Test Cooling ON Cool ON -            |                     |
| 004 24 4 4 723 403 597 - 133 207 670 100 Test Cooling ON Cool ON -               |                     |
| 005 2 5 5 5 82 381 405 = 22 305 680 100 Test Cooling ON Cool ON -                |                     |
|                                                                                  |                     |
|                                                                                  | -                   |
|                                                                                  | 2/13/2013 17:17:34: |

### 10) Saving and Exporting Data

- a) When viewing the Monitor screen, Maintenance Tool is recording the data at approximately one minute intervals. When exiting the Monitor screen a Confirm Data Save box will appear asking if you would like to save the data. Here you can name the data and write comments (See Figure 14).
- b) When submitting data for the Extended Warranty Process ensure all files submitted for a single system reflect the same name. This will avoid confusion when information is received from large sites with multiple systems.
- c) The data is saved in Offline Analyze. Offline Analyze is selected from the **Select Monitor Mode** screen (See Figure 15).
- d) Here you may view the saved data simply by highlighting the data and clicking on it. (See Figure 16).
- e) To export, highlight the data then click export. Maintenance Tool will zip the data. The zipped file must be imported into Maintenance Tool for viewing (See Figure 17).

| Figure 1 | 4 |
|----------|---|
|----------|---|

| Return Time-Searchine Pint Verr Option Dive Operation Graph Window Help         No.       Pint Verr Option Dive Operation Graph Window Help         Other Pint Verr Option Dive Operation Graph Window Help       Dilloc H → M       15 / 15         Osplant-PintTimul-Addresd52 Ver5.58/L01       Online H → M       15 / 15         Osplant-PintTimul-Addresd52 Ver5.58/L01       Other Pint Verr Operation Graph Window Help       Is / 15         Osplant-PintTimul-Addresd52 Ver5.58/L01       Operation Graph Window Help       Is / 15 / 15         Operation Status       Attribute       Operation Graph Window Help         Object       Stop Status       Attribute       Operation Graph Window Help         OFF       OFF       OFF       OFF       OFF       OFF       OFF       OFF         OFS       OS ig       OS Status       Stop Stand by       O2 4.3 17.6       Monitor the Pre-error data       Save       Not Save       0       0       0       0       0       0       0       0       0       0       0       0       0       0       0       0       0       0       0       0       0       0       0       0       0       0       0       0       0       0       0       0       0       0       0       0                                                                                                    | Operation Status Mo                                                                                                    | nitor (Trend)                                                             | )                              |                                     |          |       |           |              |          |       |          |              |         |          |      |       |        |      |       |    | - • ×   |  |  |  |  |
|----------------------------------------------------------------------------------------------------|----------------------------------------------------------------------------------------------------|---------------------------------------------------------------------------|--------------------------------|-------------------------------------|----------|-------|-----------|--------------|----------|-------|----------|--------------|---------|----------|------|-------|--------|------|-------|----|---------|--|--|--|--|
| Image: Step Control of the state of the state of the | Return Time-Se                                                                                                    | Return Time-Searching Print View Option Drive Operation Graph Window Help |                                |                                     |          |       |           |              |          |       |          |              |         |          |      |       |        |      |       |    |         |  |  |  |  |
| OS PURV-PIZIMU-A Adresi52 Ve5.39/1.01           Oth Model Ope Mode Fos FAN Q/C Q/H Vdc Idc Iu Iw AL<br>Stop Stop 0 0 0 0 2910 00 00 02           63HS1 63LS TH3 TH4 TH5 TH6 TH7 FAN-Ver Save(%) Ope Status Attribute<br>2631 1351 934 1564 511 1418 802 2.05 100 Abnormal Press. Rise OS1           To Te THHS 21S4a SV1a SV2 SV4a SV4b SV4b SV5b SV5c SV9 AK           87.3 46.9 105.6 0 1 0         Confirm Data Sve           DEMAND DEMAND2 NIGHT NIGHT2 S         Are you sure you want to save?           OFF OFF OFF         OFF OFF           BC Sig OC Sig SC1 SH2 SC6 SVN<br>Stop Stand by 0.2 4.3 176 0         Monitor the Pre-error data<br>Monitor the malfunc log         Save         Not Save         0 0<br>0 0<br>1 1         1           It         TH4 TH2 TH8 TH4 SH/SC Li TO Save 0/F Mode State IC S Fan<br>001 12 1 1         TH4 SH/SC Li TO Save 0/F Mode State IC S Fan<br>002 36 2 2 788 498 54.9 - 4.9 41 46.0 100 Stopping Cooling Stop Stop -<br>1002 36 2 4 4 738 448 43.3 - 71.4 41 670 100 Stopping Cooling Stop Stop -<br>1002 36 3 3 74.5 44.1 52.0 - 7.2 41 67.0 100 Stopping Cooling Stop Stop -<br>1002 36 3 3 74.5 44.1 52.0 - 7.2 41 67.0 100 Stopping Cooling Stop Stop -<br>1004 24 4 4 738 448 43.3 - 71.4 41 680 100 Stopping Cooling Stop Stop -<br>1004 24 4 4 738 448 43.3 - 71.4 41 680 100 Stopping Cooling Stop Stop -<br>1004 24 4 4 738 448 43.3 - 71.4 41 680 100 Stopping Cooling Stop Stop -<br>1004 24 4 4 738 448 43.3 - 71.4 41 680 100 Stopping Cooling Stop Stop -<br>1004 24 4 4 738 448 43.3 - 71.4 41 680 100 Stopping Cooling Stop Stop -<br>1004 24 4 4 738 448 43.3 - 71.4 41 680 100 Stopping Cooling Stop Stop -<br>1004 24 4 4 738 448 43.5 - 71.4 41 680 100 Stopping Cooling Stop Stop -<br>1004 24 4 4 738 448 43.5 - 71.4 41 680 100 Stopping Cooling Stop Stop -<br>1004 24 4                                                                                                    | <u>R</u> Q B                                                                                                    | ð 🛃 -                                                                     | -                              | ~ 🗄                                 | ?        |       |           |              |          |       |          |              |         |          |      |       | Online | ]∎ • | < > > | I  | 15 / 15 |  |  |  |  |
| OSPURY-P72TMUL-Addres/052 Ver3/92.01         Chrl Model       Ope Mode       Fos       FAN       Q/C       Q/H       Vdc       Ido       Iu       Iw       AL         Stop       Stop       0       0       0       291.0       00       00       0       2         63H51       63LS       TH3       TH4       TH5       TH7       FAN-Ver       Save(%)       Ope Status       Attribute         2631       1351       93.4       156.4       51.1       141.8       80.2       2.05       100       Abnormal Press       Rise       OS1         To       Te       THHS       2154.4       SV1a       SV2       SV4b       SV4b       SV5b       SV5c       SV9       AK         87.3       46.9       105.6       0       1       0       Confirm Data Swe       Are you sure you want to save?       DetMAND       DEMAND2       NIGHT       NIGHT       NIGHT       Night Save       Are you sure you want to save?       Do 0       0       0       0       0       0       0       0       0       0       0       1       1       1       0       0       0       0       0       0       0       0       0 </td <td>-</td> <td></td> <td></td> <td></td> <td></td> <td></td> <td></td> <td></td> <td></td> <td></td> <td></td> <td></td> <td></td> <td></td> <td></td> <td></td> <td></td> <td></td> <td></td> <td></td> <td>*</td>                                                                                                    | -                                                                                                    |                                                                           |                                |                                     |          |       |           |              |          |       |          |              |         |          |      |       |        |      |       |    | *       |  |  |  |  |
| Ctrl Mode       Ope Mode       Fax       Q/C       Q/L       U/d       Idc       Iu       Iw       AL         Stop       Stop       0       0       0       2910       00       00       2         63HS1       63LS       TH3       TH4       TH5       TH6       TH7       FAN-Ver       Save(%)       Ope Status       Attribute         263.1       135.1       93.4       156.4       51.1       141.8       802       2.05       100       Abnormal Press. Rise       OS1         To       Te       THHS       21S4a       SV1a       SV2       SV4d       SV4b       SV5b       SV5c       SV9       AK         87.3       46.9       105.6       0       1       0       Contimo bas Save       Oction Data Save       Are you sure you want to save?       DetMAND       DetMAND2       NIGHT       NIGHT2       Save       Not Save       0       0       0       0       0       0       0       0       0       0       0       0       0       0       0       0       0       0       0       0       0       0       0       0       0       0       0       0       0       0                                                                                                    | OS PURY-P72TJMI                                                                                                    | OS PURY-P72TJMU-A Adres:052 Ver5.39/1.01                                  |                                |                                     |          |       |           |              |          |       |          |              |         |          |      |       |        |      |       |    |         |  |  |  |  |
| Stop       Stop       0       0       0       2910       0.0       0.0       20       20       20       20       20       20       20       20       20       20       20       20       20       20       20       20       20       20       20       20       20       20       20       20       20       20       20       20       20       20       20       20       20       20       20       20       20       20       20       20       20       20       20       20       20       20       20       20       20       20       20       20       20       20       20       20       20       20       20       20       20       20       20       20       20       20       20       20       20       20       20       20       20       20       20       20       20       20       20       20       20       20       20       20       20       20       20       20       20       20       20       20       20       20       20       20       20       20       20       20       20       20       20       20                                                                                                    | Ctrl Mode                                                                                                    | Ctrl Mode Ope Mode Fos FAN QjC QjH Vdc Idc Iu Iw AL                       |                                |                                     |          |       |           |              |          |       |          |              |         |          |      |       |        |      |       |    |         |  |  |  |  |
| 63HS1       63LS       TH8       TH4       TH5       TH6       TH7       FAN-Ver       Save(%)       Ope Status       Attribute         263.1       135.1       93.4       156.4       51.1       141.8       80.2       2.05       100       Abnormal Press. Rise       OS1         To       Te       THHS       2154a       SV1a       SV2       SV4a       SV4b       SV5b       SV5c       SV9       AK         87.3       46.9       105.6       0       1       0       Confirm Data Swe       Are you sure you want to save?       DEMAND       DEMAND2       NIGHT       NIGHT       Are you sure you want to save?       Data Name :       0M20130213,172412       Comment :       Customer :       0       0       0       0       0       0       0       0       0       0       0       0       0       0       0       0       0       0       0       0       0       0       0       0       0       0       0       0       0       0       0       0       0       0       0       0       0       0       0       0       0       0       0       0       0       0       0       0       0 <td colspan="11">Stop Stop 0 0 0 291.0 0.0 0.0 2</td>                                                                                                    | Stop Stop 0 0 0 291.0 0.0 0.0 2                                                                                                    |                                                                           |                                |                                     |          |       |           |              |          |       |          |              |         |          |      |       |        |      |       |    |         |  |  |  |  |
| 263.1       135.1       93.4       156.4       51.1       141.8       80.2       2.05       100       Abnormal Press. Rise       OS1         To       Te       THHS       21S4a       SV1a       SV2       SV4a       SV4b       SV4b       SV5b       SV5c       SV9       AK         87.3       46.9       105.6       0       1       0       Confirm Data Save       Are you sure you want to save?       DEMAND DEMAND2       NIGHT       NIGHT2       Are you sure you want to save?       Data Name :       OM20130213,172412         OFF       OFF       OFF       OFF       OFF       Demandation       Te       Comment :       Customer :       F0       0       0       0       0       0       0       0       0       0       0       0       0       0       0       0       0       0       0       0       0       0       0       0       0       0       0       0       0       0       0       0       0       0       0       0       0       0       0       0       0       0       0       0       0       0       1       1       1       1       1       1       1       1 <td colspan="11">63HS1 63LS TH3 TH4 TH5 TH6 TH7 FAN-Ver Save(%) Ope Status Attribute</td>                                                                                                    | 63HS1 63LS TH3 TH4 TH5 TH6 TH7 FAN-Ver Save(%) Ope Status Attribute                                                                                                    |                                                                           |                                |                                     |          |       |           |              |          |       |          |              |         |          |      |       |        |      |       |    |         |  |  |  |  |
| Tc       Te       The THHS 21S4a SV1a SV2 SV4a SV4b SV4d SV5b SV5c SV9 AK         87.3       46.9       105.6       0       1       0         DEMAND       DEMAND2       NIGHT       NIGHT2       S         OFF       OFF       OFF       OFF       OFF       OFF         BC Sig       OC Sig       SC1       SH2       SOC6       SVN         Stop       Stand by       0.2       43       17.6       0       0       0       0       0       0       0       0       0       0       0       0       0       0       0       0       0       0       0       0       0       0       0       0       0       0       0       0       0       0       0       0       0       0       0       0       0       0       0       0       0       0       0       0       0       0       0       0       0       0       0       0       0       0       0       0       0       0       0       0       0       0       0       0       0       0       0       0       0       0       0       0                                                                                                    | 263.1 13                                                                                                    | 5.1 93.                                                                   | .4 156                         | .4 51.                              | .1 141   | .8 80 | ).2       | 2.05         | 100      | Ał    | onorma   | l Press. Ris | se OS   | 1        |      |       |        |      |       |    |         |  |  |  |  |
| 87.3       46.9       105.6       0       1       0         DEMAND       DEMAND2       NIGHT       NIGHT2       Confirm Data Save         Are you sure you want to save?       OFF       OFF       OFF       OFF       OFF       OFF       OFF       OFF       OFF       OFF       OFF       OFF       OFF       OFF       OFF       OFF       OFF       OE       Data Name:       OM20130213_172412       Comment:       Customer:       F       O       O                                                                                                    | Tc Te                                                                                                    | THHS                                                                      | 2184                           | a SV1                               | a SV:    | 2 SV4 | la SV     | /4b SV4d     | J SV     | 5b SV | /5c   S' | V9 AK        |         |          |      |       |        |      |       |    |         |  |  |  |  |
| DEMAND       DEMAND2       NIGHT       NIGHT2       Are you sure you want to save?         OFF       OFF       OFF       OFF       OFF       OFF         BC(main)       Adrex033       Ver/14       Comment:       Customer:       F       0       0       0       0       0       0       0       0       0       0       0       0       0       0       0       0       0       0       0       0       0       0       0       0       0       0       0       0       0       0       0       0       0       0       0       0       0       0       0       0       0       0       0       0       0       0       0       0       0       0       0       0       0       0       0       0       0       0       0       0       0       0       0       0       0       0       0       0       0       0       0       0       0       0       0       0       0       0       0       0       0       0       0       0       0       0       0       0       0       0       0       0       0       0                                                                                                    | 87.3 46.9                                                                                                    | 105.6                                                                     | 0                              | 1                                   | 0        | Cor   | nfirm Dat | a Save       |          |       |          |              |         |          |      |       |        |      |       |    |         |  |  |  |  |
| OFF         OFF         OFF         OFF         OFF           BC(main)         Adrex033         Ver7.14         Comment:         Customer :         F         0         0         0         0         0         0         0         0         0         0         0         0         0         0         0         0         0         0         0         0         0         0         0         0         0         0         0         0         0         0         0         0         0         0         0         0         0         0         0         0         0         0         0         0         0         0         0         0         0         0         0         0         0         0         0         0         0         0         0         0         0         0         0         0         0         0         0         0         0         0         0         0         0         0         0         0         0         0         0         0         0         0         0         0         0         0         0         0         0         0         0         0         0                                                                                                    | DEMAND                                                                                                    | DEMAN                                                                     | D2 NI                          | GHT   1                             | VIGHT2   | 2 S A | hre you   | sure you wa  | ant to s | save? |          |              |         |          |      |       |        |      |       |    |         |  |  |  |  |
| BC(main)       Adrex033       Ver/14         BC Sig       OC Sig       SC1       SH2       SO6       SVN         Stop       Stand by       0.2       4.3       17.6       0         PS1       PS3       dPHM       PT1       PT3       T1         260.3       260.3       0.0       86.5       86.5       86.9         It         Model G_No       B_No       TH1       TH2       TH8       TH4       Save       Not Save       0       0       1       1       1       1       1       1       1       1       1       1       1       1       1       1       1       1       1       1       1       1       1       1       1       1       1       1       1       1       1       1       1       1       1       1       1       1       1       1       1       1       1       1       1       1       1       1       1       1       1       1       1       1       1       1       1       1       1       1       1       1       1       1       1       1       1       1                                                                                                    | OFF                                                                                                    | OFF OFF OFF OFF                                                           |                                |                                     |          |       |           |              |          |       |          |              |         |          |      |       |        |      |       |    |         |  |  |  |  |
| Comment:         Comment:         Customer:         Save       Not Save         Not Save         Save       Not Save         Save       Not Save         Save       Not Save         Save       Not Save         Save       Not Save         Not Save         Save       Not Save         Not Save       O/F       Mode State IC S Fan         OO1       12       1       T         Model G_No B_No TH1 TH2 TH8 TH4 SH/SC Li       TO Save O/F Mode State IC S Fan         OO1       12       1       T         Model G_No B_No TH1 TH2 TH8 TH4 SH/SC Li       TO Save O/F Mode State IC S Fan         OO1       12       1       T         OO2       2       7       4       4       4       4       4 <th col<="" td=""><td>,</td><td colspan="12">Data Name : OM_20130213_172412</td></th>                                                                                                    | <td>,</td> <td colspan="12">Data Name : OM_20130213_172412</td>                                                                                                    | ,                                                                         | Data Name : OM_20130213_172412 |                                     |          |       |           |              |          |       |          |              |         |          |      |       |        |      |       |    |         |  |  |  |  |
| Customer: <th <="" <th="" colspa="2" colspan="2" td=""><td>BC(main) Adres:</td><td colspan="12">BC(main) Adres053 Ver7.14 Comment :</td></th>                                                                                                    | <td>BC(main) Adres:</td> <td colspan="12">BC(main) Adres053 Ver7.14 Comment :</td>                                                                                                    |                                                                           | BC(main) Adres:                | BC(main) Adres053 Ver7.14 Comment : |          |       |           |              |          |       |          |              |         |          |      |       |        |      |       |    |         |  |  |  |  |
| Stop       Stand by       0.2       4.3       17.5       0         PS1       PS3       dPHM       PT1       PT3       T1         2603       2603       0.0       86.5       86.9       Monitor the Pre-error data       Not Save       0       0       1       1         to         Monitor the Pre-error data       Bave       Not Save       0       0       0       0       0       0       0       0       0       0       0       0       0       0       0       0       0       0       0       0       0       0       0       0       0       0       0       0       0       0       0       0       0       0       0       0       0       0       0       0       0       0       0       0 <th 0"<="" colspan="4" t<="" td=""><td>BC Sig C</td><td></td><td>SOL</td><td>SH2 3</td><td>506 B</td><td></td><td></td><td>Customer</td><td></td><td></td><td></td><td></td><td></td><td></td><td>•</td><td>FU</td><td></td><td></td><td></td><td></td><td></td></th>                                                                                                    | <td>BC Sig C</td> <td></td> <td>SOL</td> <td>SH2 3</td> <td>506 B</td> <td></td> <td></td> <td>Customer</td> <td></td> <td></td> <td></td> <td></td> <td></td> <td></td> <td>•</td> <td>FU</td> <td></td> <td></td> <td></td> <td></td> <td></td> |                                                                           |                                |                                     | BC Sig C |       | SOL       | SH2 3        | 506 B    |       |          | Customer     |         |          |      |       |        |      | •     | FU |         |  |  |  |  |
| Instruction       Instruction                                                                                                    | Stop St                                                                                                    | and by                                                                    | 0.2                            | 4.0                                 | 17.0     | -     | 🔳 Mon     | itor the Pre | -error   | data  |          | C            |         | Net Cour |      | 0 0   |        |      |       |    |         |  |  |  |  |
| IC         Model       G_No       B_No       TH1       TH2       TH3       TH4       SH/SC       Li       TO       Save       O/F       Mode       State       IC         001       12       1       1       788       484       56.3       -       7.0       41       46.0       100       Stopping       Cooling       Stop       -       -       -       -       -       -       -       -       -       -       -       -       -       -       -       -       -       -       -       -       -       -       -       -       -       -       -       -       -       -       -       -       -       -       -       -       -       -       -       -       -       -       -       -       -       -       -       -       -       -       -       -       -       -       -       -       -       -       -       -       -       -       -       -       -       -       -       -       -       -       -       -       -       -       -       -       -       -       -       -       -                                                                                                    | PS1 PS                                                                                                    | 3 dPH                                                                     |                                |                                     | 5 000    | _     | 🗏 Mon     | itor the mal | func lo; | E     |          | oave         |         | Not Sav  | e    | 1 1   |        |      |       |    |         |  |  |  |  |
| rc           Model         G_No         B_No         TH1         TH2         TH3         TH4         SH/SC         Li         TO         Save         O/F         Mode         State         ICS         Fan         Fan                                                                                                    | 260.3 260                                                                                                    | 3 0.0                                                                     | ) 86.                          | 5 86.                               | 5 86.9   | 9     |           |              | -        |       |          |              |         |          |      | ] ' ' |        |      |       |    | E       |  |  |  |  |
| Model         G_No         B_No         TH1         TH2         TH3         TH4         SH/SC         Li         TO         Save         O/F         Mode         State         ICS         Fan           001         12         1         1         788         484         56.3         -         7.0         41         46.0         100         Stopping         Cooling         Stop         -           002         36         2         2         788         49.8         54.9         -         4.9         41         46.0         100         Stopping         Cooling         Stop         -           003         8         3         3         74.5         44.1         52.0         -         7.2         41         67.0         100         Stopping         Cooling         Stop         -           003         8         3         3         74.5         44.1         52.0         -         7.2         41         67.0         100         Stopping         Cooling         Stop         -           004         24         4         4         73.8         44.8         43.3         -         -1.4         41         68.0         1                                                                                                    | IC                                                                                                    |                                                                           |                                |                                     |          |       |           |              |          |       |          |              |         |          |      |       |        |      |       |    |         |  |  |  |  |
| 001         12         1         788         484         56.3         -         7.0         41         46.0         100         Stopping         Cooling         Stop         -           002         36         2         2         788         49.8         54.9         -         4.9         41         46.0         100         Stopping         Cooling         Stop         -           003         8         3         3         74.5         44.1         52.0         -         7.2         41         67.0         100         Stopping         Cooling         Stop         -           004         24         4         4         73.8         44.8         43.3         -         -1.4         41         68.0         100         Stopping         Cooling         Stop         -                                                                                                    | Mode                                                                                                    | G_No                                                                      | B_No                           | TH1                                 | TH2      | TH3   | TH4       | SH/SC        | Li       | TO    | Save     | O/F          | Mode    | State    | ICS  | Fan ^ |        |      |       |    |         |  |  |  |  |
| 002         36         2         2         788         49.8         54.9         -         4.9         41         46.0         100         Stopping         Cooling         Stop         -           003         8         3         74.5         44.1         52.0         -         7.2         41         67.0         100         Stopping         Cooling         Stop         -           004         24         4         47.38         44.8         43.3         -         -1.4         41         68.0         100         Stopping         Cooling         Stop         -                                                                                                    | 001 12                                                                                                    | 1                                                                         | 1                              | 78.8                                | 48.4     | 56.3  | -         | 7.0          | 41       | 46.0  | 100      | Stopping     | Cooling | Stop     | Stop | -     |        |      |       |    |         |  |  |  |  |
| 003 8 3 3 745 44.1 52.0 - 7.2 41 67.0 100 Stopping Cooling Stop Stop -                                                                                                    | 002 36                                                                                                    | 2                                                                         | 2                              | 78.8                                | 49.8     | 54.9  | -         | 4.9          | 41       | 46.0  | 100      | Stopping     | Cooling | Stop     | Stop | -     |        |      |       |    |         |  |  |  |  |
| 004 24 4 738 448 43314 41 680 100 Stopping Cooling Stop -                                                                                                    | 003 8                                                                                                    | 3                                                                         | 3                              | 74.5                                | 44.1     | 52.0  | -         | 7.2          | 41       | 67.0  | 100      | Stopping     | Cooling | Stop     | Stop | -     |        |      |       |    |         |  |  |  |  |
|                                                                                                    | 004 24                                                                                                    | 4                                                                         | 4                              | 73.8                                | 44.8     | 43.3  | -         | -1.4         | 41       | 68.0  | 100      | Stopping     | Cooling | Stop     | Stop | -     |        |      |       |    |         |  |  |  |  |
| 005 8 5 5 682 40.5 43.3 - 2.9 41 68.0 100 Stopping Cooling Stop Stop -                                                                                                    | 005 8                                                                                                    | 5                                                                         | 5                              | 68.2                                | 40.5     | 43.3  | -         | 2.9          | 41       | 68.0  | 100      | Stopping     | Cooling | Stop     | Stop | -     |        |      |       |    |         |  |  |  |  |
| · ·                                                                                                    |                                                                                                    |                                                                           |                                |                                     |          |       |           |              |          |       |          |              |         |          |      |       |        |      |       |    |         |  |  |  |  |
| 2/13/2013 17/23/06                                                                                                    |                                                                                                    |                                                                           |                                |                                     |          |       |           |              |          |       |          |              |         |          |      |       |        |      |       |    |         |  |  |  |  |

| Figure 15                              |                     |        |      |               |                      |
|----------------------------------------|---------------------|--------|------|---------------|----------------------|
| Recycle Bin CTTY MULTI<br>Design Too   |                     |        |      |               |                      |
| A 14                                   | Select Monitor Mode |        |      |               |                      |
|                                        | MN CONVERTER        |        | *    |               |                      |
| Naintenance classroom<br>Tool for .NET | G-50 (Network)      |        | *    |               |                      |
|                                        | Offline Analyze     |        | *    |               |                      |
|                                        | ✔ Offline Analyze   |        | _    |               |                      |
| Tools for Commissio                    |                     |        |      |               |                      |
| Me Diamond OM.20100                    |                     |        |      |               |                      |
|                                        | Wide Area Access    |        | *    |               |                      |
| drivers 5.07<br>Inverter<br>Judgme     | Unit of Measurement | Select | Exit |               |                      |
| IIIIIIIIIIIIIIIIIIIIIIIIIIIIIIIIIIIIII |                     |        |      |               |                      |
|                                        |                     |        |      | <b>▲</b> (()) | 4:53 PM<br>2/13/2013 |

| Offline Analyze             |                           | a constant         |         | Course of the American State of Courses of the Owner of the Owner of the Owner of the Owner of the Owner of the |  |  |  |  |  |
|-----------------------------|---------------------------|--------------------|---------|----------------------------------------------------------------------------------------------------|--|--|--|--|--|
| File Edit Setting View I    | Help                      |                    |         |                                                                                                    |  |  |  |  |  |
|                             |                           |                    |         |                                                                                                    |  |  |  |  |  |
| Mondor Systeminfo Pre-Error |                           |                    |         |                                                                                                    |  |  |  |  |  |
| Monitor Data                | Monitor Date              | Last Updated       | Records | Comment                                                                                                    |  |  |  |  |  |
| OM_20130213_093930          | 2/13/2013 09:18> 09:38    | 2/13/2013 09:39:33 | 18      |                                                                                                    |  |  |  |  |  |
| MN20130131_135025           | 1/31/2013 13:50> 14:32    | 1/31/2013 14:37:10 | 42      | Ticket # 121291 Test-run heat #9                                                                                |  |  |  |  |  |
| MN20130131_094819           | 1/31/2013 09:48> 13:35    | 1/31/2013 13:38:36 | 213     | MEA # 121291 Ticket / # 9 running                                                                               |  |  |  |  |  |
| mooreplace3rd floor52IMPO   | 1/31/2013 09:45> 10:35    | 1/31/2013 10:39:22 | 50      |                                                                                                    |  |  |  |  |  |
| OM_20130130_114856          | 1/30/2013 10:55> 11:47    | 1/30/2013 11:49:08 | 52      | DM Firehouse BC test                                                                                            |  |  |  |  |  |
| cranberry saftey training   | 1/27/2013 09:22> 14:57    | 1/27/2013 14:59:29 | 336     | pwfy 2135                                                                                                    |  |  |  |  |  |
| 1857-52_20130123_091037     | 1/24/2013 09:11> 14:40    | 1/24/2013 14:41:31 | 330     | end 01242013 at 1441                                                                                            |  |  |  |  |  |
| OM_20130124_114608RIS       | 1/24/2013 09:51> 11:44    | 1/24/2013 11:46:34 | 101     | RIS after LEV3 replacement                                                                                      |  |  |  |  |  |
| MoorePloace3rdFloor         | 1/23/2013 10:58> 11:44    | 1/23/2013 11:46:30 | 46      | Unit80 and 81                                                                                                   |  |  |  |  |  |
| OM_20130123_102046          | 1/23/2013 09:21> 10:19    | 1/23/2013 10:21:08 | 58      | DM firehouse                                                                                                    |  |  |  |  |  |
| OM_20130123_092033          | 1/23/2013 08:12> 09:19    | 1/23/2013 09:20:48 | 68      | DM firestation                                                                                                  |  |  |  |  |  |
| OM_20130121_175135          | 1/21/2013 16:24> 17:50    | 1/21/2013 17:51:51 | 85      | DM Firehouse Final Log                                                                                          |  |  |  |  |  |
| OM_20130117_174221          | 1/17/2013 16:44> 17:41    | 1/17/2013 17:42:23 | 54      |                                                                                                    |  |  |  |  |  |
| OM_20130115_125822RIS 14    | 1/15/2013 07:11> 12:56    | 1/15/2013 12:58:52 | 346     | Elec Ht on Rm6                                                                                                  |  |  |  |  |  |
| OM_20130115_074323          | 1/14/2013 15:21> 07:42    | 1/15/2013 07:43:53 | 975     | 119989                                                                                                    |  |  |  |  |  |
| MN20130114_105436_001       | 1/1/2001 00:00> 13:24(1/1 | 1/14/2013 13:25:15 | 146     | MEA-119989                                                                                                    |  |  |  |  |  |
| OM_20130110_055608RIS 1     | 1/9/2013 13:24> 05:54     | 1/10/2013 05:56:32 | 991     |                                                                                                    |  |  |  |  |  |
| Latitude 39 good            | 1/8/2013 14:28> 15:24     | 1/8/2013 15:25:59  | 57      |                                                                                                    |  |  |  |  |  |
| 1857-52_20130103_204724     | 12/30/1899 00:00> 20:47(1 | 1/7/2013 10:51:59  | 1441    | end 01072013 at 1052                                                                                            |  |  |  |  |  |
| 1857-52_20130103_204724     | 1/4/2013 20:48> 20:47     | 1/7/2013 10:51:59  | 1440    | end 01072013 at 1052                                                                                            |  |  |  |  |  |
| 1857-52_20130103_204724     | 1/6/2013 20:48> 10:51     | 1/7/2013 10:51:59  | 844     | end 01072013 at 1052                                                                                            |  |  |  |  |  |
| OM_20130104_092039 Ranso    | 1/3/2013 16:55> 09:19     | 1/4/2013 09:21:40  | 985     |                                                                                                    |  |  |  |  |  |
| OM_20130104_073846 Ranso    | 1/3/2013 18:36> 07:37     | 1/4/2013 07:39:24  | 782     |                                                                                                    |  |  |  |  |  |
| 1857-52_20121221_100440     | 1/2/2013 10:05> 10:04     | 1/3/2013 20:46:41  | 1441    | end 132013 at 2047                                                                                              |  |  |  |  |  |
| 1857-52_20121221_100440     | 1/3/2013 10:05> 20:46     | 1/3/2013 20:46:41  | 641     | end 132013 at 2047                                                                                              |  |  |  |  |  |
|                             |                           |                    |         |                                                                                                    |  |  |  |  |  |
|                             |                           |                    | Offline |                                                                                                    |  |  |  |  |  |
| X Delete 🔿 Ir               | mport < Export            | Text Convert       | Analyze | Graph Scheck Mail                                                                                               |  |  |  |  |  |
|                             |                           |                    |         |                                                                                                    |  |  |  |  |  |

| Figure | 17 |
|--------|----|
|--------|----|

| File Edit Setting View                                                                                                    | Help                      |                    | 1.000 × 10     | and the set for the set         |       |                          |           |  |  |
|----------------------------------------------------------------------------------------------------|---------------------------|--------------------|----------------|---------------------------------|-------|--------------------------|-----------|--|--|
| Monitor System                                                                                                    | nInfo Pre-Error           |                    |                |                                 |       |                          |           |  |  |
| Monitor Data                                                                                                    | Monitor Date              | Last Updated       | Records        | Comment                         |       | Â                        |           |  |  |
| UM_20130213_093930                                                                                                    | 2/13/2013 09:18> 09:38    | 2/13/2013 09:39:33 | 18             |                                 |       |                          |           |  |  |
| MN20130131_135025                                                                                                    | 1/31/2013 13:50> 14:32    | 1/31/2013 14:37:10 | 42 110         | (et # 121291 Test-run heat #9   |       |                          |           |  |  |
| MIN20130131_094819                                                                                                    | 1/31/2013 09:48> 13:35    | 1/31/2013 13:38:36 | 213 MEA        | 4 # 121291 Ticket / # 9 running |       | E                        |           |  |  |
| mooreplaceard hoorszivir-U                                                                                                    | 1/31/2013 09:45 10:35     | 1/00/00 Export     |                |                                 | Bro   | wse For Folder           |           |  |  |
| UM_20130130_114856                                                                                                    | 1/30/2013 10:55> 11:47    | 1/30/20            |                |                                 |       |                          |           |  |  |
| cranberry saftey training                                                                                                    | 1/2//2013 09:22> 14:5/    | 1/2//20 Sour       | ce data : MN2  | 0130213_091800                  |       | elect destination folder |           |  |  |
| 1857-52,20130123,091037,                                                                                                    | 1/24/2013 09:11> 14:40    | T/24/20 Record     | number: 18     |                                 |       |                          |           |  |  |
| UM_20130124_114608RtS                                                                                                    | 1/24/2013 09:51> 11:44    | 1/24/20            |                |                                 | -   - | 🧮 Desktop                | <u>^</u>  |  |  |
| ON CONTRACTOR 1000                                                                                                    | 1/23/2013 10:58 11:44     | 1/23/20 Destina    | tion folder    |                                 |       | Eibraries                |           |  |  |
| CM 20130123_102046                                                                                                    | 1/23/2013 09:21> 10:19    | 1/23/20 C:¥User    | s¥bxs1016¥Doci | uments¥M-Tool Data Browse       |       | 🛯 鷆 Sparks, Buford       |           |  |  |
| CM_20130123_092033                                                                                                    | 1/23/2013 08:12 / 09:19   | 1/23/20<br>1/01/00 | tion file name |                                 |       | 🛛 🍌 AppData              |           |  |  |
| OM_20130121_175135                                                                                                    | 1/27/2013 16:24> 17:50    | 1/17/20 OM 201     | 0213 093930    |                                 |       | 🚡 Contacts               |           |  |  |
| OM_20130117_174221                                                                                                    | 1/15/2013 07:11> 12:56    | 1/15/201           |                |                                 |       | 4 膧 Desktop              |           |  |  |
| OM_20130115_123822Rd3 14                                                                                                    | 1/14/2019 15:21> 12:50    | 1/15/20            |                | Run Close                       |       | Þ 퉲 5.05                 |           |  |  |
| MN20120110114_105426_001                                                                                                    | 1/1/2010 10:20> 19:24(1/1 | 1/14/201           |                | - Truit Close                   |       | ⊳ 퉲 5.06b                |           |  |  |
| OM 20130110 055608RIS 1                                                                                                    | 1/9/2013 13:24> 05:54     | 1/10/20            |                |                                 |       | ▷ 5.06c                  |           |  |  |
| Latitude 39 sood                                                                                                    | 1/8/2013 14:28> 15:24     | 1/8/2011           |                |                                 |       | Make New Folder          | OK Cancel |  |  |
| 1857-52 20130103 204724                                                                                                    | 12/30/1899.00:00> 20:47(1 | 1/7/2013 10:51 59  | 1441 end       | 01072013 at 1052                |       |                          |           |  |  |
| 1857-52 20130103 204724                                                                                                    | 1/4/2013 20:48> 20:47     | 1/7/2013 10:51:59  | 1440 end       | 01072013 at 1052                | _     | _                        |           |  |  |
| 1857-52 20130103 204724                                                                                                    | 1/6/2013 20:48> 10:51     | 1/7/2013 10:51:59  | 844 end        | 01072013 at 1052                |       |                          |           |  |  |
| OM_20130104_092039 Ranso                                                                                                    | 1/3/2013 16:55> 09:19     | 1/4/2013 09:21:40  | 985            |                                 |       |                          |           |  |  |
| OM_20130104_073846 Ranso                                                                                                    | 1/3/2013 18:36> 07:37     | 1/4/2013 07:39:24  | 782            |                                 |       |                          |           |  |  |
| 1857-52_20121221_100440                                                                                                    | 1/2/2013 10:05> 10:04     | 1/3/2013 20:46:41  | 1441 end       | 132013 at 2047                  |       |                          |           |  |  |
| 1857-52_20121221_100440                                                                                                    | 1/3/2013 10:05> 20:46     | 1/3/2013 20:46:41  | 641 end        | 132013 at 2047                  |       | -                        |           |  |  |
| <                                                                                                    |                           |                    |                |                                 |       |                          |           |  |  |
| Import     Import     Import |                           |                    |                |                                 |       |                          |           |  |  |

### 11) Setting Up System Auto Restart Function

Auto restart is a function of the indoor control board. With the introduction of software 10.02, indoor unit function settings can be changed. This gives the indoor unit the ability to restart after power failure no matter how power is reapplied. To accomplish this perform the following steps.

- a) From the address grid screen select an indoor unit address then **Optional Set** (See Figure 18).
- b) When the Optional Setting screen populates select **IC Function-Item Setting** (See Figure 19).
- c) The **IC Function-Item Setting Box** will populate with the indoor address selected from the previous screen (See Figure 20).
- d) Change the **Item No. 68** and the **Item Value to 2** and select **Set**. This will send the new function to the selected address board.

| Figu | re 18   | 3        |          |         |         |      |      |        |      |       |             |              |              |           |                     |   |                    |
|------|---------|----------|----------|---------|---------|------|------|--------|------|-------|-------------|--------------|--------------|-----------|---------------------|---|--------------------|
| 🌺 Ma | intenan | e Tool   | (Ver 5.0 | 7) - MM | l Conve | rter |      |        |      |       |             |              |              |           |                     |   | - • •              |
| File | Optio   | n Prin   | t Help   | ,       |         |      |      |        |      |       |             |              |              |           |                     |   |                    |
| ħ    |         | <u>ک</u> | ₽ (      | 2       |         |      |      |        |      |       |             |              |              |           |                     |   |                    |
| Co   | onnect  | Infor    |          | Mor     | nitor   |      | Malf | une Le | g ][ | Pre-e | rror Data 📗 | Optional Set | Operat       | ion       |                     |   |                    |
|      | 0       | 1        | 2        | 3       | 4       | 5    | 6    | 7      | 8    | 9     |             |              |              |           |                     |   |                    |
| 0    | TR      | IC       | IC       | IC      | ) IC    |      |      |        |      |       |             | Ir           | ndividual Mk | nitor     |                     |   |                    |
| 10   |         |          |          |         |         |      | ]    |        |      |       | Address     | 1            |              | ErrorCode | 6607                |   |                    |
| 20   |         |          |          |         |         | ]    |      |        |      |       | Attribute   | IC           |              |           |                     |   |                    |
| - 30 |         |          |          |         |         | ]    |      |        |      |       | Model       | F/P          |              |           |                     |   |                    |
| 40   |         |          |          |         |         |      |      |        |      |       | Ver.        | 14.01        |              |           |                     | _ |                    |
| 50   |         | $\infty$ | CS       | BC      |         |      |      |        |      |       | G_No.       | 1            |              |           |                     | _ |                    |
| 60   |         |          |          |         |         | ][]  |      |        |      |       | UL-Mode     | 12           |              |           |                     | _ |                    |
| 70   |         |          |          |         |         | ][]  |      |        |      |       | Branch/Pa   | air 1        |              |           |                     | _ |                    |
| 80   |         |          |          |         |         | ][]  | ][]  |        |      |       | On/Off      | OFF          |              |           |                     | _ |                    |
| 90   |         |          |          |         |         |      |      |        |      |       | Mode        | Cool         |              |           |                     |   |                    |
| 100  |         |          |          | RC      | RC      | RC   | RC   |        |      |       | Intake      | 77.0         |              |           |                     | _ |                    |
| 110  |         |          |          |         |         |      |      |        |      |       | Set         | 72.0         |              | 0         |                     |   | <br>               |
| 120  |         |          |          |         |         |      |      |        |      |       |             |              |              | Conn      | lecting information |   |                    |
| 130  |         |          |          |         |         | ]    |      |        |      |       | 0C<br>051   | OS<br>052    |              |           |                     |   |                    |
| 140  |         |          |          |         |         | ][]  |      |        |      |       |             |              |              |           |                     |   |                    |
| 150  |         |          |          |         |         | ][]  | ][]  |        |      |       |             |              |              |           |                     |   |                    |
| 160  |         |          |          |         |         |      |      |        |      |       |             | B            | C<br>13      |           |                     |   |                    |
| 170  |         |          |          |         |         |      |      |        |      |       | 1           | 2 3          | 4            | 5         |                     |   |                    |
| 180  |         |          |          |         |         |      |      |        |      |       |             | -            |              |           |                     |   |                    |
| 190  |         |          |          |         |         |      |      |        |      |       | IC          | <u>3</u> 3   | IC           |           |                     |   |                    |
| 200  |         |          |          |         |         |      |      |        |      |       |             |              | 004          |           | <u> </u>            |   |                    |
| 210  |         |          |          |         |         | ][]  |      |        |      |       | B           | • •          | -            | •         | 5                   |   |                    |
| 220  |         |          |          |         |         | ][]  |      |        |      |       |             | RC           | RC           | RC        |                     |   |                    |
| 230  |         |          |          |         |         | ][]  | ][]  |        |      |       |             | 103          | 104          | 105       |                     |   |                    |
| 240  |         |          |          |         | ][      | ][]  | )[]  |        |      |       |             |              |              |           |                     |   |                    |
| 250  |         |          |          |         | ]       |      |      |        |      |       |             |              |              |           |                     |   |                    |
|      |         |          |          |         |         |      |      |        |      |       | L           |              |              |           |                     |   |                    |
|      |         |          |          |         |         |      |      |        |      |       |             |              |              |           |                     |   | 2/21/2013 19:47:39 |

| 🌺 Ma             | intenan | ce Tool       | (Ver 5.07 | Optional Setting |                     |           |                          |                     |
|------------------|---------|---------------|-----------|------------------|---------------------|-----------|--------------------------|---------------------|
| File             | Optio   | n Prin        | t Help    | Return Help      |                     |           |                          |                     |
| <b>ह</b> ,<br>00 | nnect   | کی 🛃<br>Infor |           | Address C        | 01 CH               | ange      | Attribute IC             |                     |
|                  | 0       | 1             | 2         |                  |                     |           |                          |                     |
| 0<br>10          | TR      |               |           | Self-D           | iagnosis Monitoring |           | OC Function Setting      |                     |
| 20<br>30         |         |               |           |                  | Operation           |           | DipSW Monitor            |                     |
| 50<br>60         |         |               | 20<br>    | Ser              | nding Command       |           | IC Function-Item Setting |                     |
| 70<br>80<br>90   |         |               |           | Monitori         | ng of Pre-error dat | a         |                          |                     |
| 100<br>110       |         |               |           | Dat              | e/Time Setting      |           | _                        |                     |
| 120              |         |               |           |                  |                     |           |                          |                     |
| 130              |         |               |           | Data             | Sending             | Recieving | Data                     |                     |
| 140              |         |               |           | Sending Data     |                     |           |                          |                     |
| 150              |         |               |           | Receiving Data   |                     |           |                          |                     |
| 160              |         |               |           |                  |                     |           |                          |                     |
| 170              |         |               |           |                  |                     |           |                          |                     |
| 180              |         |               |           |                  |                     |           |                          |                     |
| 190              |         |               |           |                  |                     |           |                          |                     |
| 200              |         |               |           |                  |                     |           |                          |                     |
| 210              |         |               |           |                  |                     |           |                          |                     |
| 220              |         |               |           |                  |                     |           |                          |                     |
| 230              |         |               |           |                  |                     |           |                          |                     |
| 240              |         |               |           |                  |                     |           |                          |                     |
| 250              |         |               |           |                  |                     |           |                          |                     |
|                  |         |               |           |                  |                     |           | Beturn                   |                     |
|                  |         |               |           |                  |                     |           | - Tetani                 | 2/21/2013 19:48:09; |

| re 20                |                     |                         |        |
|----------------------|---------------------|-------------------------|--------|
|                      |                     |                         |        |
| Address 007          | Change              | Attribute IC            |        |
| Self-Diag            | nosis Monitoring    | OC Function Setting     |        |
| 0                    | peration            | DipSW Monitor           |        |
| Sendi                | ng Commar           | Setting                 |        |
| Monitoring           | of Pre-erro Address | 007 Change Attribute IC |        |
| Date/                | Time Settir         | Item No. Item Value     |        |
| Data<br>Sending Data | Sendir              | d2 1                    |        |
| Receiving Data       | Monito              | r Set Return            |        |
|                      |                     |                         |        |
|                      |                     |                         |        |
|                      |                     |                         |        |
|                      |                     |                         | Return |

| Optional Setting | States and a second second sec | _         |                 |        |   |        |  |  |  |
|------------------|----------------------------------------------------------------------------------------------------|-----------|-----------------|--------|---|--------|--|--|--|
| Return Help      |                                                                                                    |           |                 |        |   |        |  |  |  |
| Address 007      | Change                                                                                                    | Attribute | IC              |        |   |        |  |  |  |
|                  |                                                                                                    |           |                 |        |   |        |  |  |  |
| Self-Diag        | nosis Monitoring                                                                                                    | OC Fur    | ction Setting   |        |   |        |  |  |  |
| 0                | peration                                                                                                    | DipS      | DipSW Monitor   |        |   |        |  |  |  |
| Sendir           | ng Commar IC Function-Item Set                                                                                                    | ting      | or fram Satting |        | 1 |        |  |  |  |
| Monitoring       | of Pre-erro Address                                                                                                    | 007       | Change Attribu  | te IC  |   |        |  |  |  |
| Date/            | Time Settir                                                                                                    | Item No.  | Item Value      |        |   |        |  |  |  |
| Data             | Sendir                                                                                                    | 00        | 2               |        |   |        |  |  |  |
| Sending Data     |                                                                                                    |           |                 |        |   |        |  |  |  |
| Receiving Data   | Monitor                                                                                                    | Set       | ]               | Return | - |        |  |  |  |
|                  |                                                                                                    |           |                 | .:1    |   |        |  |  |  |
|                  |                                                                                                    |           |                 |        |   |        |  |  |  |
|                  |                                                                                                    |           |                 |        |   |        |  |  |  |
|                  |                                                                                                    |           |                 |        |   |        |  |  |  |
|                  |                                                                                                    |           |                 |        |   |        |  |  |  |
|                  |                                                                                                    |           |                 |        |   |        |  |  |  |
|                  |                                                                                                    |           |                 |        |   |        |  |  |  |
|                  |                                                                                                    |           |                 |        |   |        |  |  |  |
|                  |                                                                                                    |           |                 |        |   | Return |  |  |  |

### 2-4-2. Rule of setting address

|              | Unit                                       | Address setting         | Example                                                                                                    | Note                                                                                                    |  |  |  |  |
|--------------|--------------------------------------------|-------------------------|----------------------------------------------------------------------------------------------------|----------------------------------------------------------------------------------------------------|--|--|--|--|
|              | Indoor unit                                | 01~50                   |                                                                                                    | Use the most recent address within the same group of indoor units. Make the indoor units address connected to the BC controller (Sub) larger than the indoor units address connected to the BC controller (Main). If applicable, set the sub BC controllers in an PURY system in the following order:<br>(1) Indoor unit to be connected to the BC controller (Main)<br>(2) Indoor unit to be connected to the BC controller (No.1 Sub)<br>(3) Indoor unit to be connected to the BC controller (No.2 Sub)<br>Set the address so that (1)<(2)<(3) |  |  |  |  |
|              | Outdoor unit                               | 51 ~ 99, 100<br>(Note1) |                                                                                                    | The smallest address of indoor unit in same refrigerant<br>system + 50<br>Assign sequential address numbers to the outdoor<br>units in one refrigerant circuit system. OC and OS are<br>automatically detected. (Note 2)<br>* Please reset one of them to an address between 51<br>and 99 when two addresses overlap.<br>* The address automatically becomes "100" if it is set<br>as "01~ 50"                                                                                                    |  |  |  |  |
|              | BC controller<br>(Main)                    | 52 ~ 99, 100            |                                                                                                    | The address of outdoor unit + 1<br>*Please reset one of them to an address between 51<br>and 99 when two addresses overlap.<br>*The address automatically becomes "100" if it is set<br>as "01~ 50"                                                                                                    |  |  |  |  |
|              | BC controller<br>(Sub)                     | 52 ~ 99, 100            |                                                                                                    | Lowest address within the indoor units connected to<br>the BC controller (Sub) plus 50.                                                                                                    |  |  |  |  |
| e controller | ME, LOSSNAY<br>Remote controller<br>(Main) | 101 ~ 150               | $\begin{array}{c} 1 \\ \text{Fixed} \end{array} \begin{array}{c} & & & \\ & & \\ & & \\ & & \\ & & \\ & 10 \end{array} \begin{array}{c} & & \\ & & \\ &$ | The smallest address of indoor unit in the group + 100<br>*The place of "100" is fixed to "1"                                                                                                    |  |  |  |  |
| Local remot  | ME, LOSSNAY<br>Remote controller<br>(Sub)  | 151 ~ 199, 200          | $\underset{Fixed}{1} \qquad \overbrace{}^{\mathfrak{g}} \overbrace{}^{\mathfrak{g}} \overbrace{}^{\mathfrak{g}} \phantom{aaaaaaaaaaaaaaaaaaaaaaaaaaaaaaaaaaa$                                                                                                    | The address of main remote controller + 50<br>*The address automatically becomes "200" if it is set<br>as "00"                                                                                                    |  |  |  |  |
|              | ON/OFF remote<br>controller                | 000, 201 ~ 250          | $\begin{array}{ c c c c c c c c c c c c c c c c c c c$                                                                                                    | The smallest group No. to be managed + 200<br>* The smallest group No. to be managed is changeable.                                                                                                    |  |  |  |  |
| oller        | AG-150A<br>GB-50ADA<br>GB-24A              | 000, 201 ~ 250          | 0 0 0                                                                                                    |                                                                                                    |  |  |  |  |
| tem contr    | PAC-YG50ECA                                | 000, 201 ~ 250          | 0 0 0                                                                                                    | *Settings are made on the initial screen of AG-150A.                                                                                                    |  |  |  |  |
| Sys          | BAC-HD150                                  | 000, 201 ~ 250          | 0 0 0                                                                                                    | *Settings are made with setting tool of BM ADAPTER.                                                                                                    |  |  |  |  |
| LMAP03U      |                                            | 201~250                 | 2<br>Fixed 10                                                                                                    |                                                                                                    |  |  |  |  |

Note1: To set the address to "100", set it to "50" Note2: Outdoor units OC and OS in one refrigerant circuit system are automatically detected. OC and OS are ranked in descending order of capacity. If units are the same capacity, they are ranked in ascending order of their address.